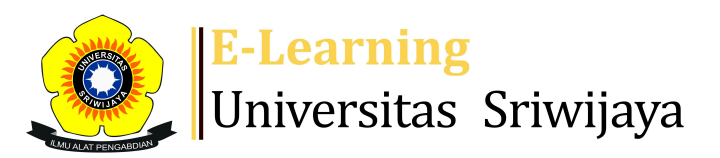

## 🛃 🔻 🗭 Friska Syaiful 🗸 🛛 🕇

Dashboard > My courses > 2425-01-PTH1102 KIMIA FISIKA > General > Daftara Hadir MK Kimia Fisika Kelas Indralaya > Daftara Hadir MK Kimia Fisika Kelas Indralaya

8

## 2425-01-PTH1102 KIMIA FISIKA Daftara Hadir MK Kimia

Fisika Kelas Indralaya

| S        | Sessions | Add ses    | sion Report  | Import Exp                                     | ort Status set                           | Temporary users  |                |
|----------|----------|------------|--------------|------------------------------------------------|------------------------------------------|------------------|----------------|
| Sessions |          | All        |              |                                                | <ul> <li>✓</li> </ul>                    | All past Months  | Weeks          |
| #        |          | Date       | Time         | Туре                                           | Description                              |                  | Actions        |
| 1        | Mon 1    | 9 Aug 2024 | 2:20PM - 4PM | Group: 2425-01-<br>L01 PTH1102<br>KIMIA FISIKA | 197509022005012<br>Eka Lidiasari, S.TP., | 002; Dr.<br>M.Si | <b>ở ⇔ X</b> □ |
| 2        | Tue 2    | 7 Aug 2024 | 8AM - 9:40AM | Group: 2425-01-<br>L01 PTH1102<br>KIMIA FISIKA | 197509022005012<br>Eka Lidiasari, S.TP., | 002; Dr.<br>M.Si | <b>ở ⇔ X</b> □ |
| 3        | Mon 2    | Sept 2024  | 2:20PM - 4PM | Group: 2425-01-<br>L01 PTH1102<br>KIMIA FISIKA | 197509022005012<br>Eka Lidiasari, S.TP., | 002; Dr.<br>M.Si | <b>ở ⇔ X</b> □ |
| 4        | Tue 10   | Sept 2024  | 8AM - 9:40AM | Group: 2425-01-<br>L01 PTH1102<br>KIMIA FISIKA | 197509022005012<br>Eka Lidiasari, S.TP., | 002; Dr.<br>M.Si | <b>ở ⇔ X</b> □ |
| 5        | Tue 17   | Sept 2024  | 8AM - 9:40AM | Group: 2425-01-<br>L01 PTH1102<br>KIMIA FISIKA | 197509022005012<br>Eka Lidiasari, S.TP., | 002; Dr.<br>M.Si | <b>ở ⇔ X</b> □ |
| 6        | Tue 24   | Sept 2024  | 8AM - 9:40AM | Group: 2425-01-<br>L01 PTH1102<br>KIMIA FISIKA | 197509022005012<br>Eka Lidiasari, S.TP., | 002; Dr.<br>M.Si | ¢ \$ X □       |

| #  | Date            | Time         | Туре                                           | Description                                |           | Acti | ons |  |
|----|-----------------|--------------|------------------------------------------------|--------------------------------------------|-----------|------|-----|--|
| 7  | Tue 1 Oct 2024  | 8AM - 9:40AM | Group: 2425-01-<br>L01 PTH1102<br>KIMIA FISIKA | 197502062002122002<br>Syaiful, S.TP., M.Si | l; Friska | ¢ \$ | XC  |  |
| 8  | Tue 8 Oct 2024  | 8AM - 9:40AM | Group: 2425-01-<br>L01 PTH1102<br>KIMIA FISIKA | 197502062002122002<br>Syaiful, S.TP., M.Si | l; Friska | ¢ \$ | XC  |  |
| 9  | Mon 14 Oct 2024 | 2:20PM - 4PM | Group: 2425-01-<br>L01 PTH1102<br>KIMIA FISIKA | 197502062002122002<br>Syaiful, S.TP., M.Si | :; Friska | ¢ \$ | ×C  |  |
| 10 | Mon 21 Oct 2024 | 2:20PM - 4PM | Group: 2425-01-<br>L01 PTH1102<br>KIMIA FISIKA | 197502062002122002<br>Syaiful, S.TP., M.Si | :; Friska | ¢ \$ | ×C  |  |
| 11 | Mon 28 Oct 2024 | 2:20PM - 4PM | Group: 2425-01-<br>L01 PTH1102<br>KIMIA FISIKA | 197502062002122002<br>Syaiful, S.TP., M.Si | l; Friska | ¢ \$ | XC  |  |
| 12 | Mon 4 Nov 2024  | 2:20PM - 4PM | Group: 2425-01-<br>L01 PTH1102<br>KIMIA FISIKA | 196911062000121001<br>Hermanto, S.TP, M.Si | ;         | ¢ \$ | XC  |  |
| 13 | Mon 11 Nov 2024 | 2:20PM - 4PM | Group: 2425-01-<br>L01 PTH1102<br>KIMIA FISIKA | 196911062000121001<br>Hermanto, S.TP, M.Si | ;         | ¢ \$ | XC  |  |
| 14 | Mon 18 Nov 2024 | 2:20PM - 4PM | Group: 2425-01-<br>L01 PTH1102<br>KIMIA FISIKA | 196911062000121001<br>Hermanto, S.TP, M.Si | ;         | ¢ \$ | XC  |  |
| 15 | Mon 25 Nov 2024 | 2:20PM - 4PM | Group: 2425-01-<br>L01 PTH1102<br>KIMIA FISIKA | 196911062000121001<br>Hermanto, S.TP, M.Si | ;         | ¢ \$ | XC  |  |
| 16 | Mon 2 Dec 2024  | 2:20PM - 4PM | Group: 2425-01-<br>L01 PTH1102<br>KIMIA FISIKA | 196911062000121001<br>Hermanto, S.TP, M.Si | ;         | ¢ \$ | XC  |  |
| ?  |                 |              |                                                |                                            | Choose    | ~    | OK  |  |
|    |                 |              |                                                |                                            |           |      |     |  |

×

Announcements

Jump to...

Daftar Hadir MK Kimia Fisika Kelas Palembang 🕨

## 🍫 Administration

Attendance administration

Settings

Locally assigned roles

🔎 Permissions

🧶 Check permissions

**T** Filters

Competency breakdown

Logs

🏦 Backup

📥 Restore

Course administration

## 👬 Navigation

Dashboard A Site home Site pages My courses 2425-01-PTH2107 TEKNOLOGI PENGOLAHAN HORTIKULTURA ... 2425-01-PTH1105 PENGETAHUAN BAHAN HASIL PERTANIAN 2425-01-PTH1102 KIMIA FISIKA Participants 🖤 Badges Competencies Grades General Announcements 🔌 Daftara Hadir MK Kimia Fisika Kelas Indralaya 🔌 Daftar Hadir MK Kimia Fisika Kelas Palembang Pertemuan 1. Pendahuluan Pertemuan 2. Karakteristik Gas (Hukum Gas Ideal) Pertemuan 3. Difusi Gas Pertmuan 4. Sifat Zat Cair Pertemuan 5. Sifat Zat Padat Pertemuan 6 Petemuan 7. Larutan Elektrolit dan Non ELektrolit Pertemuan 8. Lanjutan Larutan Elektrolit dan Non... Pertemuan 9. Sifat Koligatif Laruran Pertemuan ke-10: Sifat Koligatif Larutan (Lanjutan) 25 October - 31 October 1 November - 7 November 8 November - 14 November 15 November - 21 November 22 November - 28 November 29 November - 5 December 2425-01-PTH1101 KIMIA ANALITIK 2324-02- PTH3216 TEKNOLOGI PENGOLAHAN HASIL TANAMA ... 2324-02-PTH2213 PENGEMASAN DAN PENYIMPANAN 2324-02-PTH2210 FISIOLOGI DAN TEKNOLOGI PASCAPANEN 2324-02-PTH1210 PRINSIP PENGOLAHAN HASIL PERTANIAN

Help and documentation